### 4 TROUBLE SHOOTING

## 4-1 When there is no internet connection

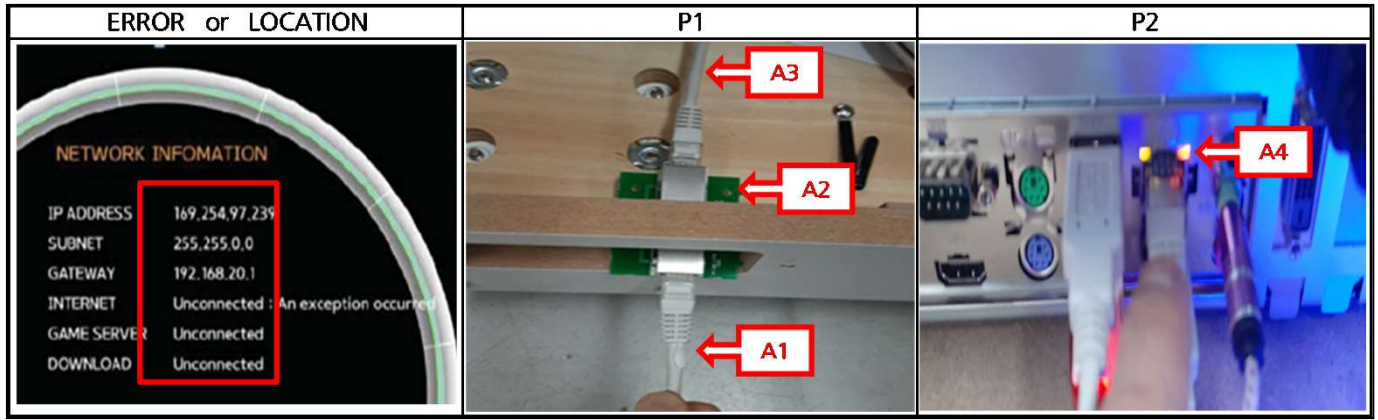

#### ► SOLUTION

- 1 TEST : TEST MODE  $\rightarrow$  NETWORK INFORMATION ( VALUE CHECK )
- 2 CHECK
  - 1) A4 LED : If there is no flicker, check in the order of A3  $\rightarrow$  A2  $\rightarrow$  A1
  - 2) Check the connection status with LAN JOIN PCB and MAIN BOX connector ( P1,P2 )
  - 3) Check the connection status with LAN JOIN PCB ( P1 )
  - 4) Check the connection status with GAME CENTER INTERNET
  - 5) Replace MAIN BOX

| PART NAME          | CODE        | PART NAME      | CODE        |
|--------------------|-------------|----------------|-------------|
| LAN JOIN PCB ASS'Y | AZZZ0PCB096 | MAIN BOX ASS'Y | ACRO0ASS003 |
| EXTRA CABLE_P27-1  | MCRO0HAN086 |                |             |

4-2-1 When the monitor screen does not appear

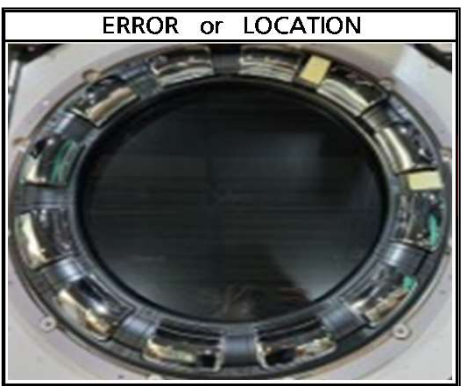

### ► SOLUTION

1 CHECK

- 1) Check the monitor power cable connection status and reconnect
- 2) Replace AD BOARD
- 3) Replace 33' MONITOR

| PART NAME        | CODE        | PART NAME                   | CODE        |
|------------------|-------------|-----------------------------|-------------|
| AD BOARD_33 INCH | AZZZ0MON009 | 33 INCH TOUCH MONITOR ASS'Y | AZZZ0000215 |

4-2-2 When "PRESS F1 CONTINUE" is displayed on the monitor screen

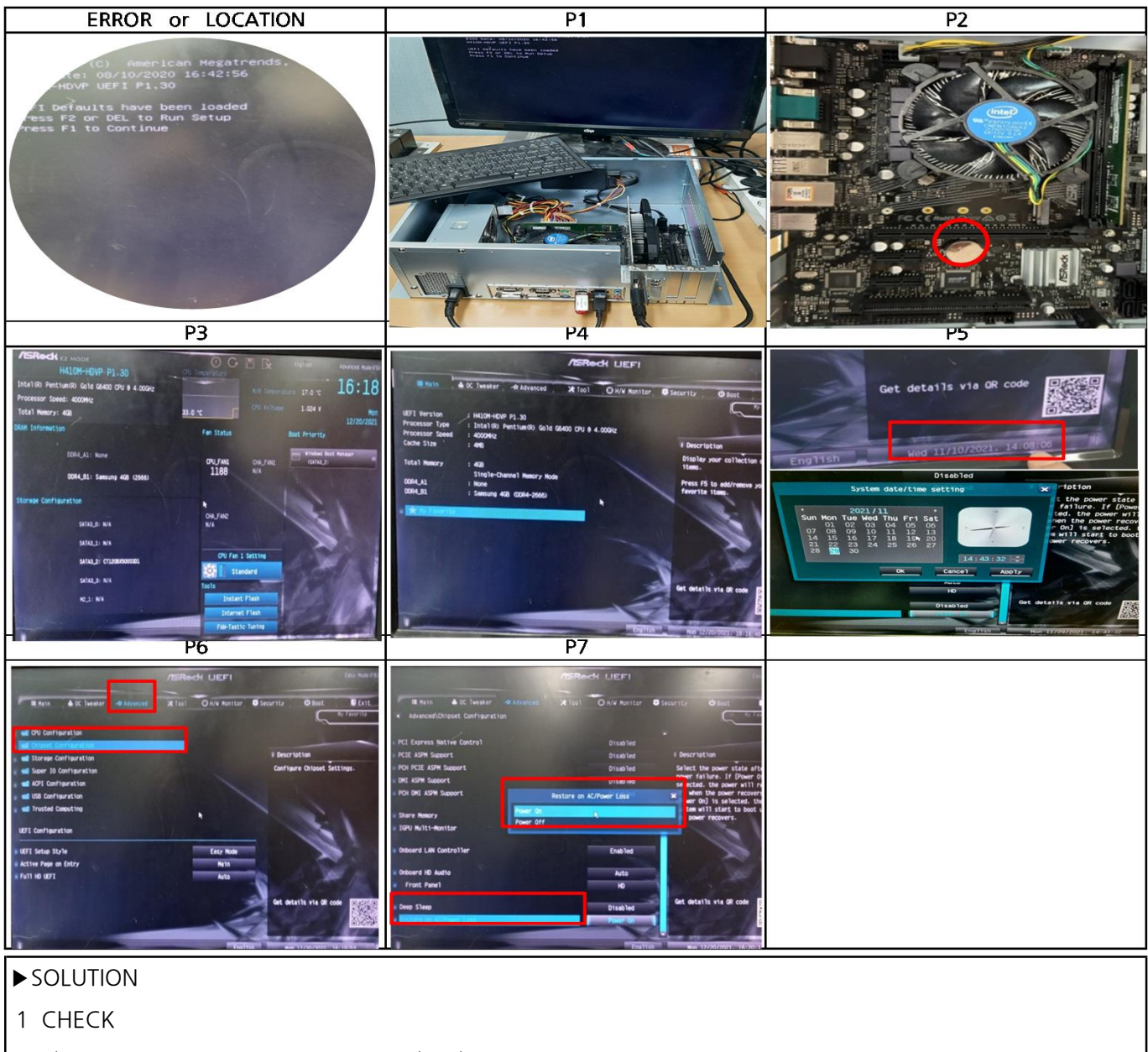

1) Check disassembly and assembly (P1)

: Set up by connecting a separate monitor, keyboard, and power cable

- 2) Replace the battery after removing the VGA CARD (CR2032 applied) (P2)
- 3) Enter CMOS setting
- 4) Enter CMOS setup mode by pressing the DEL key when booting the MAIN BOX (P3)
- 5) Enter Advanced Mode by pressing F6 KEY (P4)
- 6) Set today's date using TAP key, navigation key and ENTER key ( P5 )
- 7) Advanced Settings → Chipset Configuration → Set Restoration Mode to "POWER ON" in case of AC power loss (P6)
- 8) Select "Save Changes and Exit" in Exit Mode (P7)
- 9) Assemble the MAIN BOX to the SET and check again
- 10) Replace the MAIN BOX in case of the same symptoms

| PART NAME      | CODE        | PART NAME      | CODE        |
|----------------|-------------|----------------|-------------|
| BATTARY CR2032 | MELE0000027 | MAIN BOX ASS'Y | ACRO0ASS003 |

4-2-3 When "NO CABLE, NO SIGNAL" FAN is operated on the monitor screen

| ERROR or LOCATION | P1 |  |
|-------------------|----|--|
|                   |    |  |
|                   |    |  |

- 1 TEST : Check whether the fan inside MK BOX is working (CPU, VGA, BOX FAN) (P1)
- 2 CHECK
  - 1) Remove and reconnect the RAM and check
  - 2) After removing the VGA CARD and recombining it, check the VGA CARD
  - 3) Replace VGA CARD
  - 4) Replace MAIN BOX

| PART NAME       | CODE        | PART NAME      | CODE        |
|-----------------|-------------|----------------|-------------|
| VGA CARD 415603 | MZZZ0PCB082 | MAIN BOX ASS'Y | ACRO0ASS003 |

## 4-2-4 When " NO CABLE , NO SIGNAL " FAN does not work on the screen

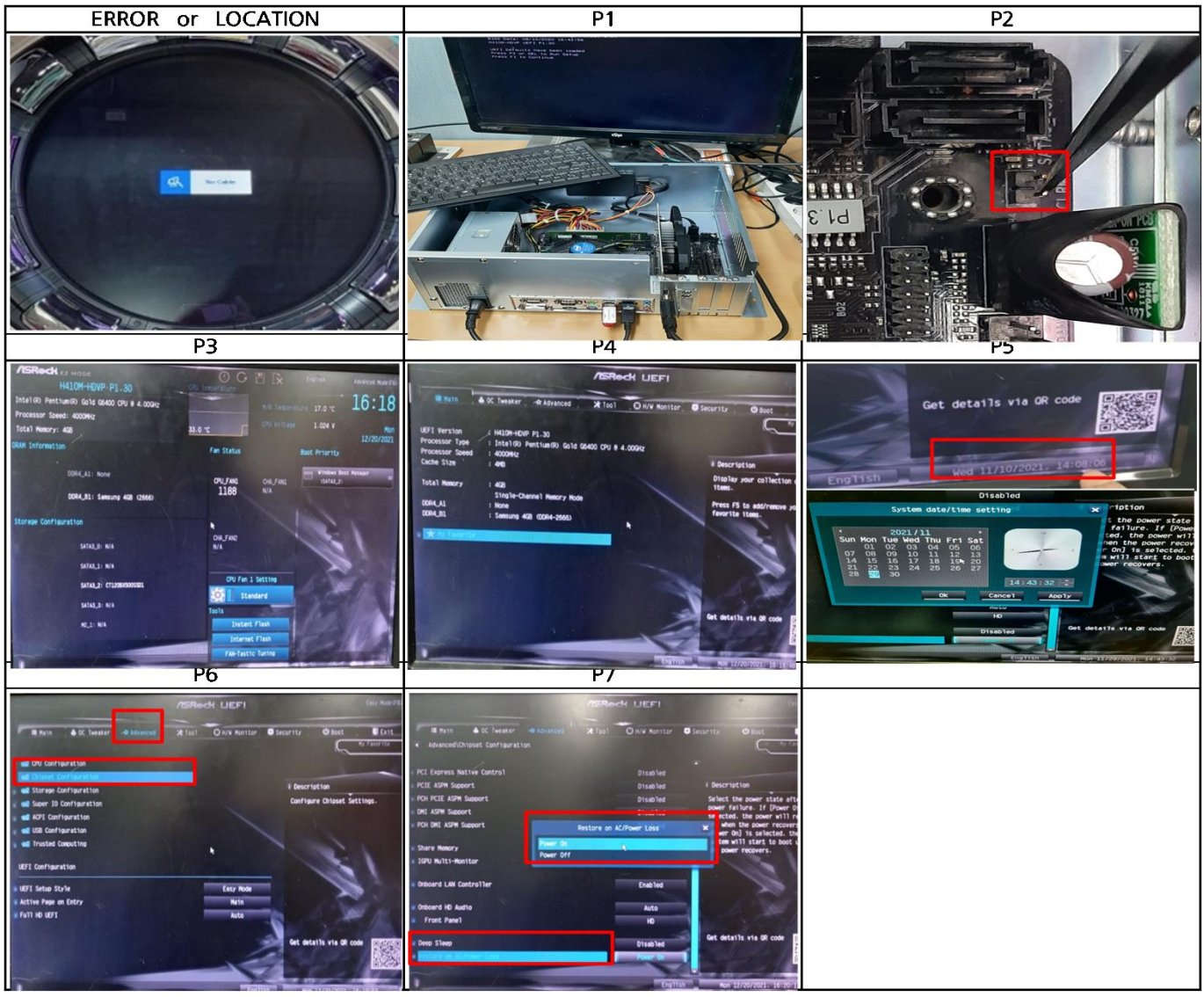

- 1 TEST : Check whether the fan inside MK BOX is not working (CPU, VGA, BOX FAN)
- 2 CHECK
  - 1) Check disassembly and assembly (P1)
    - : Set up by connecting a separate monitor, keyboard, and power cable
  - 2) Short the two PINs in the red box (P2) 3) Enter CMOS setting
  - 4) Enter CMOS setup mode by pressing the DEL key when booting the MAIN BOX (P3)
  - 5) Enter Advanced Mode by pressing F6 KEY (P4)
  - 6) Set today's date using TAP key, navigation key and ENTER key ( P5 )
  - 7) Advanced Settings → Chipset Configuration → Set Restoration Mode to "POWER ON" in case of AC power loss (P6)
  - 8) Select "Save Changes and Exit" in Exit Mode (P7)
  - 9) Assemble the MAIN BOX to the SET and check again
  - 10) Replace the MAIN BOX in case of the same symptoms

| PART NAME                   | CODE        | PART NAME       | CODE        |
|-----------------------------|-------------|-----------------|-------------|
| 33 INCH TOUCH MONITOR ASS'Y | AZZZ0000215 | VGA CARD 415603 | MZZZ0PCB082 |
| MAIN BOX ASS'Y              | ACRO0ASS003 |                 |             |

4-3 When the touch screen and buttons do not work

| ERROR or LOCATION | P1 |  |
|-------------------|----|--|
|                   |    |  |
|                   |    |  |

## ► SOLUTION

- 1 CHECK
  - 1) Change and check the USB port connected to the MAIN BOX
  - 2) Replace TOUCH PCB
  - 3) Replace MONITOR
  - 4) Replace MAIN BOX

| PART NAME                   | CODE        | PART NAME               | CODE        |
|-----------------------------|-------------|-------------------------|-------------|
| 33 INCH TOUCH MONITOR ASS'Y | AZZZ0000215 | TOUCH CONTROL PCB ASS'Y | AZZZ0MON008 |
| MAIN BOX ASS'Y              | ACRO0ASS003 |                         |             |

### 4-4 When the card reader is not recognized

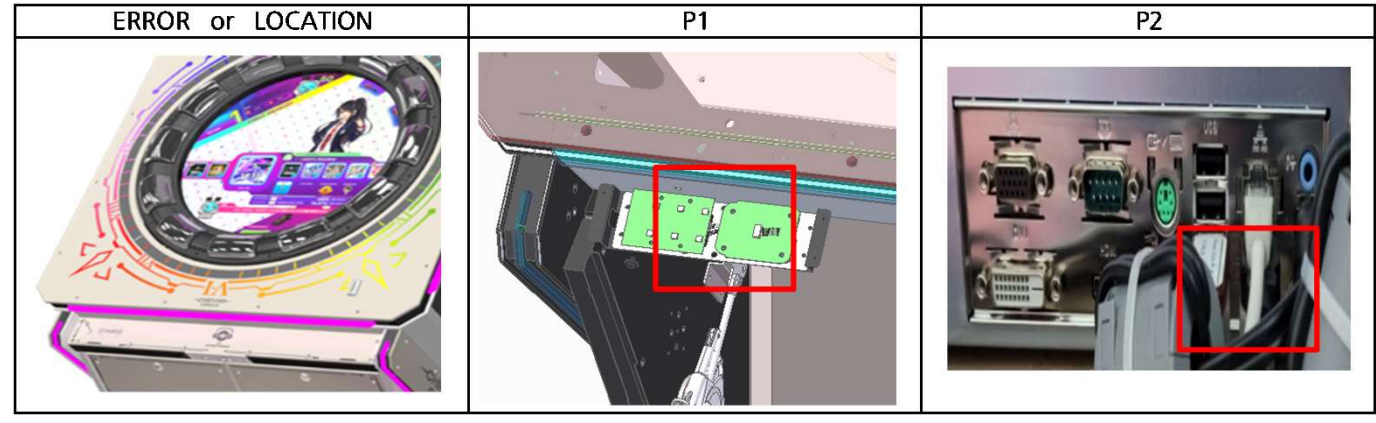

## ► SOLUTION

1 TEST  $\therefore$  TEST MODE  $\rightarrow$  MACHINE TEST  $\rightarrow$  I/O TEST  $\rightarrow$  Check if it is recognized by CARD READER TEST

2 CHECK

- 1) Reconnect after checking the USB CABLE and connector connection status (P1)
- 2) Check by changing the MAIN BOX USB PORT (P2)
- 3) Replace CARD READER PCB
- 4) Replace MAIN BOX

| PART NAME             | CODE        | PART NAME      | CODE        |
|-----------------------|-------------|----------------|-------------|
| CARD READER PCB ASS'Y | AELE0CAD002 | MAIN BOX ASS'Y | ACRO0ASS003 |

#### 4-5-1 ERROR CODE : 0x00

| ERROR or LOCATION                                                                                                    | P1                                                                            | P2                                                                                                    |
|----------------------------------------------------------------------------------------------------|-------------------------------------------------------------------------------|----------------------------------------------------------------------------------------------------|
| USB I/O ERROR<br>Code: 0x00<br>Optimized spin sensor<br>Turn the circle controller 360 degrees!<br>Optimize only once at startup |                                                                               |                                                                                                    |
| Р3                                                                                                    | P4                                                                            | P5                                                                                                    |
|                                                                                                    | MOLEX 5559-6R<br>1 YELLOW<br>2 BLACK<br>3 RED<br>4 YELLOW<br>5 BLACK<br>6 RED | PIN<     전압     설명       1     12V     VCC       2     GND     GND       3     5V     VCC       4     12V     VCC       5     GND     GND       6     5V     VCC |

#### ► SOLUTION

### 1 CHECK

- 1) ERROR CODE CHECK
- 2) Reconnect wiring\_between USB I/O and Main box (P1)
- 3) Check by connecting another USB CABLE to PORT ( P1 )
- 4) Replace USB cable
- 5) USB I/O PCB  $\rightarrow$  RED Flashing lights ( P2 )
- 6) If the LED does not fliker, measure the USB I/O power ( P5 )

5V not output  $\rightarrow$  Replace 5V SMPS

12V not output  $\rightarrow$  Replace 12V SMPS

7) ( P3 )Only 4 connectors 3, 4, 6, 7 are connected on the USB I/O PCB  $\rightarrow$ 

Check if an error occurs after power on  $\rightarrow$  Check for errors by connecting connectors 1, 2, 5 one by one

- 8) Replace USB IO PCB
- 9) Replace MAIN BOX

| PART NAME            | CODE        | PART NAME           | CODE        |
|----------------------|-------------|---------------------|-------------|
| USB CABLE            | MCRO0HAN086 | SMPS ( LRS-150F-5 ) | MELEOSMP096 |
| SMPS ( LRS-150F-12 ) | MELEOSMP090 | USB I/O PCB ASS'Y   | AELE0CAD002 |
| MAIN BOX ASS'Y       | ACRO0ASS003 |                     |             |

4-5-2 Wheel motion not recognized

| ERROR or I           | LOCATI     | ON    |     | P1 | P2        |
|----------------------|------------|-------|-----|----|-----------|
| <b>EXAMPLECATION</b> |            |       |     |    | 0N KSD08H |
| P3                   |            |       |     |    |           |
|                      | PIN 5559-6 | R 전압  | 설명  |    |           |
|                      |            | V IZV | VLL |    |           |
|                      | 2 BLACK    | GND   | GND |    |           |
|                      | 3 RED      | 5V    | VCC |    |           |
| 4                    | 4 YELLON   | V 12V | VCC |    |           |
|                      | 5 BLACK    | GND   | GND |    |           |
|                      | 6 RED      | 5√    | VCC |    |           |

## ► SOLUTION

## 1 CHECK

- 1) Power off
- 2) USB I/O PCB all connector reconnector (P1)
- 3) DIP SWITCH off check : no 1~8 (P2)

After turning on the product, check if the red LED on the USB I/O PCB is blinking (P2)

4) USB I/O power measurement when not blinking (P3)

5V not output  $\rightarrow$  Replace 5V SMPS

12V not output  $\rightarrow$  Replace 12V SMPS

- 5) Replace USB IO PCB
- 6) Replace ROTARY ENCODER
- 7) Replace MAIN BOX

| PART NAME                     | CODE        | PART NAME            | CODE        |
|-------------------------------|-------------|----------------------|-------------|
| SMPS ( LRS-150F-5 )           | MELEOSMP096 | SMPS ( LRS-150F-12 ) | MELEOSMP090 |
| ABSOLUTE ROTARY ENCODER ASS'Y | AELEOSEN003 | USB I/O PCB ASS'Y    | AELE0CAD002 |
| MAIN BOX ASS'Y                | ACRO0ASS003 |                      |             |

4-5-3 When the button and touch monitor area do not match when rotating the wheel

| ERROR or LOCATION                                    | P1      |                   |     |         | P2   |             |
|------------------------------------------------------|---------|-------------------|-----|---------|------|-------------|
|                                                      | SENSOR1 | SENSOR2           | PIN | 5264-4P | 전압   | 설명          |
| WHEEL ROTATION TEST                                  |         | 10 - 100 J - 0 VA | 1   | RED     | 5V   | VCC         |
| o                                                    | HALL SO |                   | 2   | GREEN   | 0.6V | ENABLE      |
| Exit                                                 | 4 3 2 1 | 1 2 3 4           | 2   | W/HITE  | 3.7V | SENSING ON  |
| Turn the circle controller 34d degrees to the right. |         |                   |     | ¥¥IIIIL | 0.6V | Sensing off |
|                                                      |         |                   | 4   | BLACK   | GND  | GND         |

- 1 TEST : TEST MODE  $\rightarrow$  MACHINE TEST  $\rightarrow$  WHEEL ROTATION TEST (Two red dots occur while rotating)
- 2 CHECK
  - 1) Reconnect after checking the connector cable connection status (P1)
  - 2) SENSOR PCB voltage measurement (P2)
  - 3) Replace SENSOR PCB
  - 4) Replace USB I/O
  - 5) Replace MAIN BOX

| PART NAME                 | CODE        | PART NAME         | CODE        |
|---------------------------|-------------|-------------------|-------------|
| WHEEL IR SENSOR PCB ASS'Y | ACRO0PCB002 | USB I/O PCB ASS'Y | AELE0CAD002 |
| MAIN BOX ASS'Y            | ACRO0ASS003 |                   |             |

#### 4-6 When there is no sound

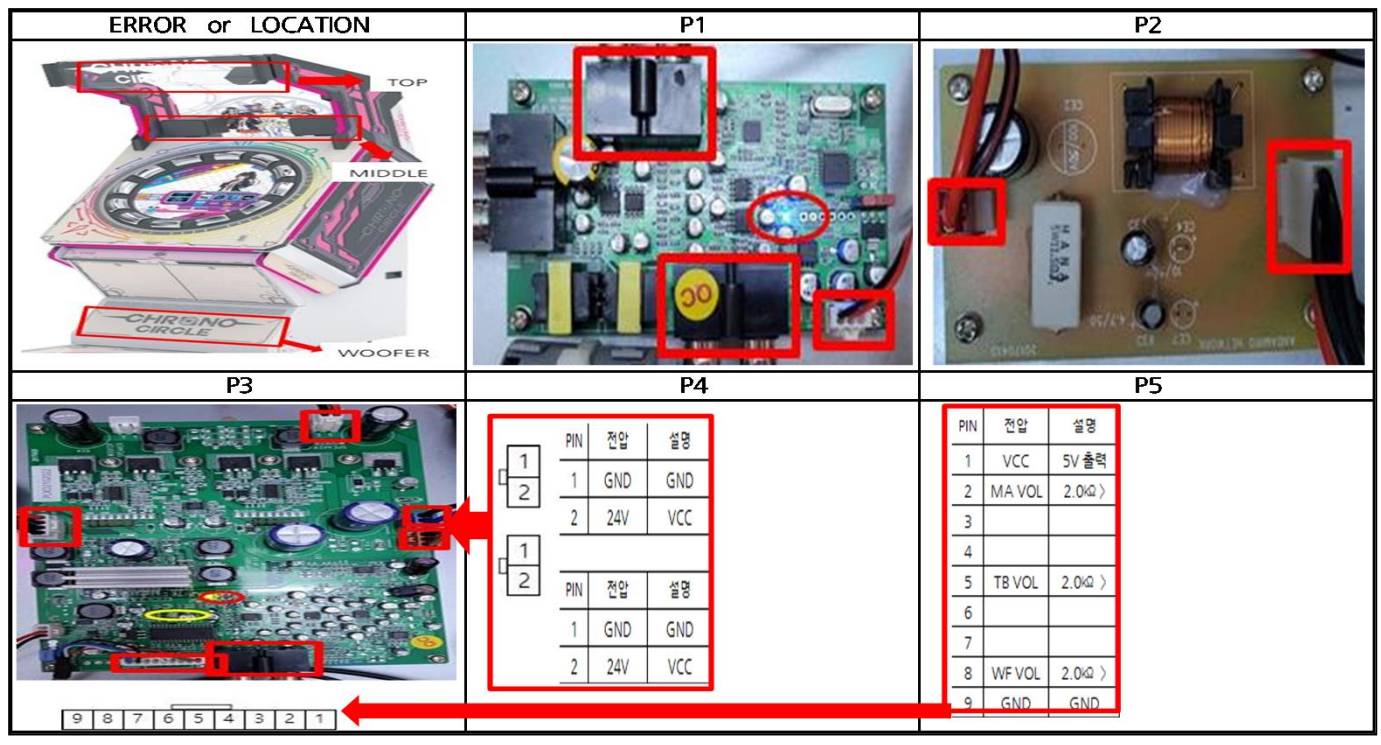

### ► SOLUTION

- 1 TEST : TEST MODE  $\rightarrow$  SOUND SETTINGS  $\rightarrow$  DSP SETTING  $\rightarrow$  After completion, proceed with the SPEAKER TEST to check the output and replace the MAIN BOX
- 2 CHECK (TOP, MIDDLE, WOOFER SPEAKER)
  - 1) MAIN BOX : Connect an earphone to the MAIN BOX FRONT SPEAKER PORT to check the audio output and replace the MAIN BOX
  - 2) DSP SOUND DVI PCB
    - : Reconnection of 5 types of wiring Check whether the LED is on
      - $\rightarrow$  PCB replacement when LED is not lit ( P1 )
  - 3) DIGITAL AMP 100W PCB
    - (1) Reconnection of 6 types of connector  $\rightarrow$  If there is no sound, replace the pcb
    - ② If LED1 is still on, reset DSP SETTING and replace the PCB ( P3-yellow circle )
    - ③ If LED2 is not lit, check the power and replace the SMPS\_RSP 320-24 (P3,P4)
    - ④ VOLUME PCB connector pin-specific resistance and voltage measurement (P3,P5)
      - Replace the VOLUME PCB when the resistance value is different (measure the resistance value after the power is turned off)
      - ▶ Replace DIGITAL AMP PCB if voltage value is different
  - 4) SPEAKER NETWORK PCB ( P2 )
    - : Reconnection of 2 types of connector  $\rightarrow$  If there is no sound, replace the pcb
  - 5) TOP SPEAKER 10 W

Measure resistance (TOP SPEAKER - 4 ohm) → Replace SPEAKER if measurements are different
MIDDLE SPEAKER 40W

: Measure resistance (MIDDLE - 4 ohm)  $\rightarrow$  Replace SPEAKER if measurements are different

## ► SOLUTION

7) WOOFER SPEAKER - 8 INCH

: Measure resistance (WOFFER - 8 ohm)  $\rightarrow$  Replace SPEAKER if measurements are different

| PART NAME                    | CODE        | PART NAME             | CODE        |
|------------------------------|-------------|-----------------------|-------------|
| MAINBOARD ASROCK             | MZZZ0PCB094 | MAIN BOX ASS'Y        | ACRO0ASS003 |
| DSP SOUND DVI PCB ASS'Y      | APLX0PCB012 | DIGITAL AMP PCB ASS'Y | APUJOPCB002 |
| SMPS ( RSP-320-24 )          | MELE0SMP101 | VOLUME PCB ASS'Y      | APUJ0PCB005 |
| SPEAKER NETWORK PCB ASS'Y V2 | AZZZ0PCB213 | SPEAKER 8 INCH        | MZZZOSPE036 |
| SPEAKER BOX 4ohm 10W         | MZZZOSPE049 | SPEAKER BOX 4ohm 40W  | MZZZOSPE048 |

## 4-7 When Shaker is not working

| ERROR or LOCATION | P1 |  |
|-------------------|----|--|
|                   |    |  |

## ► SOLUTION

1 TEST : TEST MODE  $\rightarrow$  MACHINE TEST  $\rightarrow$  I/O TEST Check operation 9 times after entering

2 CHECK

1) DIGITAL AMP PCB

: Reconnection of 4 types of connector  $\rightarrow$  Check whether the LED is on

 $\rightarrow$  PCB replacement when LED is not lit ( P1 )

2) BASS SHAKER

- : Measure resistance (BASE SHAKER 4 ohm)
  - ① Replace SHAKER if measurements are different
  - ② SHAKER replacement when LED is not lit

| PART NAME      | CODE        | PART NAME             | CODE        |
|----------------|-------------|-----------------------|-------------|
| MAIN BOX ASS'Y | ACRO0ASS003 | DIGITAL AMP PCB ASS'Y | APUJ0PCB002 |
| BASS SHAKER    | MZZZ0SPE047 |                       |             |

### 4-8 USB DONGLE ERROR

| ERROR or LOCATION              |  |
|--------------------------------|--|
|                                |  |
| USB DONGLE ERROR<br>Code: 0x03 |  |
|                                |  |

- 1 TEST : Check with ERROR CODE that occurs after power on
- 2 CHECK
  - 1) NEED TO REGISTER CODE : 0x01
    - : Occurs in case of unregistered USB LOCK
  - 2) ABNORMAL DONGLE Code: 0x02
    - : Occurs in case of abnormal USB LOCK
  - 3) GAME DONGLE NOT FOUND Code: 0x03
    - : Occurs when there is no USB LOCK
  - 4) GAME CODE NOT MATCHING Code: 0x04
    - : Occurs when it is not a USB LOCK for CHRONO CIRCLE
  - 5) GAME DONGLE WATCHING FAILED Code: 0x0d
    - : Occurs when the game USB LOCK check fails
- 3 Solutions
  - 1) Reinsert USB and change USB PORT to insert
  - 2) Check if SSD and USB serial number are the same and replace with SET
  - 3) Replace MAIN BOX

| PART NAME      | CODE        | PART NAME           | CODE        |
|----------------|-------------|---------------------|-------------|
| SSD            | MZZZOMEM033 | LOCK KEY (USB LOCK) | MZZZOMEM021 |
| MAIN BOX ASS'Y | ACRO0ASS003 |                     |             |

## 4-9 When a Windows Error Occurs

| ERROR or LOCATIO                                                                                                    | N                                   |
|----------------------------------------------------------------------------------------------------|-------------------------------------|
| Recovery                                                                                                    |                                     |
| Your PC/Device needs to be repaired                                                                                                    |                                     |
| The Boot Configuration Data file doesn't contain valid inf<br>operating system.                                                            | formation for an                    |
| File: \BCD<br>Error code: 0xc0000098                                                                                                    |                                     |
| You'll need to use recovery tools. If you don't have any in<br>(like a disc or USB device), contact your PC administrator<br>manufacturer. | nstallation media<br>r or PC/Device |
|                                                                                                    |                                     |
| Press F1 to enter Recovery Environment<br>Press Esc for UEFI Firmware Settings                                                             |                                     |

- 1 CHECK
  - 1) SDD is damaged
    - : Send SSD and LOCK to us or our branch for exchange

| PART NAME | CODE        | PART NAME           | CODE        |
|-----------|-------------|---------------------|-------------|
| SSD       | MZZZ0MEM033 | LOCK KEY (USB LOCK) | MZZZ0MEM021 |

#### 4-10 DSP SETTING

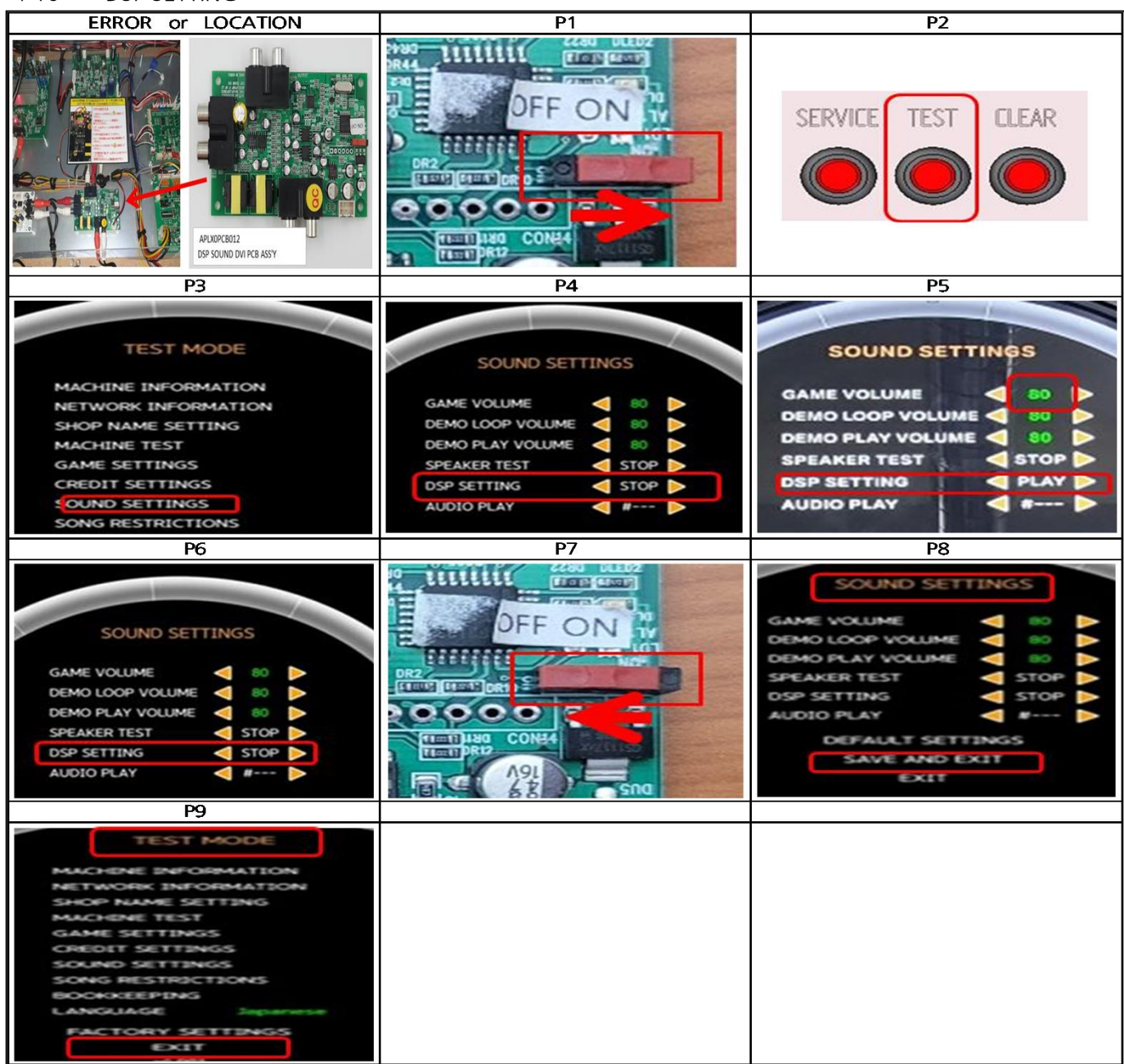

- 1 When setting is required
  - 1) MAIN BOX replacing
  - 2) DSP SOUND DVI PCB ASS'Y replacing
  - 3) When the sound is irregular
- 2 How to set
  - 1) S/W MOVE : Move the switch to ON (P1)
  - 2) Press the button : Test mode  $\rightarrow$  SOUND SETTINGS  $\rightarrow$  DSP SETTING ( P2,P3,P4 )
  - 3) TOUCH\_DSP SETTING : SET  $\rightarrow$  GAME VOLUME 80, TOUCH THE PLAY ( P5 )
  - 4) WAIT\_20 SECOND : Wait until it automatically changes to STOP ( P6 )
  - 5) S/W MOVE : Move the switch to OFF ( P7 )
  - 6) TOUCH : SOUND SETTINGS MODE  $\rightarrow$  SAVE AND EXIT ( P8 )
  - 7) TOUCH : Test mode  $\rightarrow$  EXIT ( P9 )